## Descrizione componenti

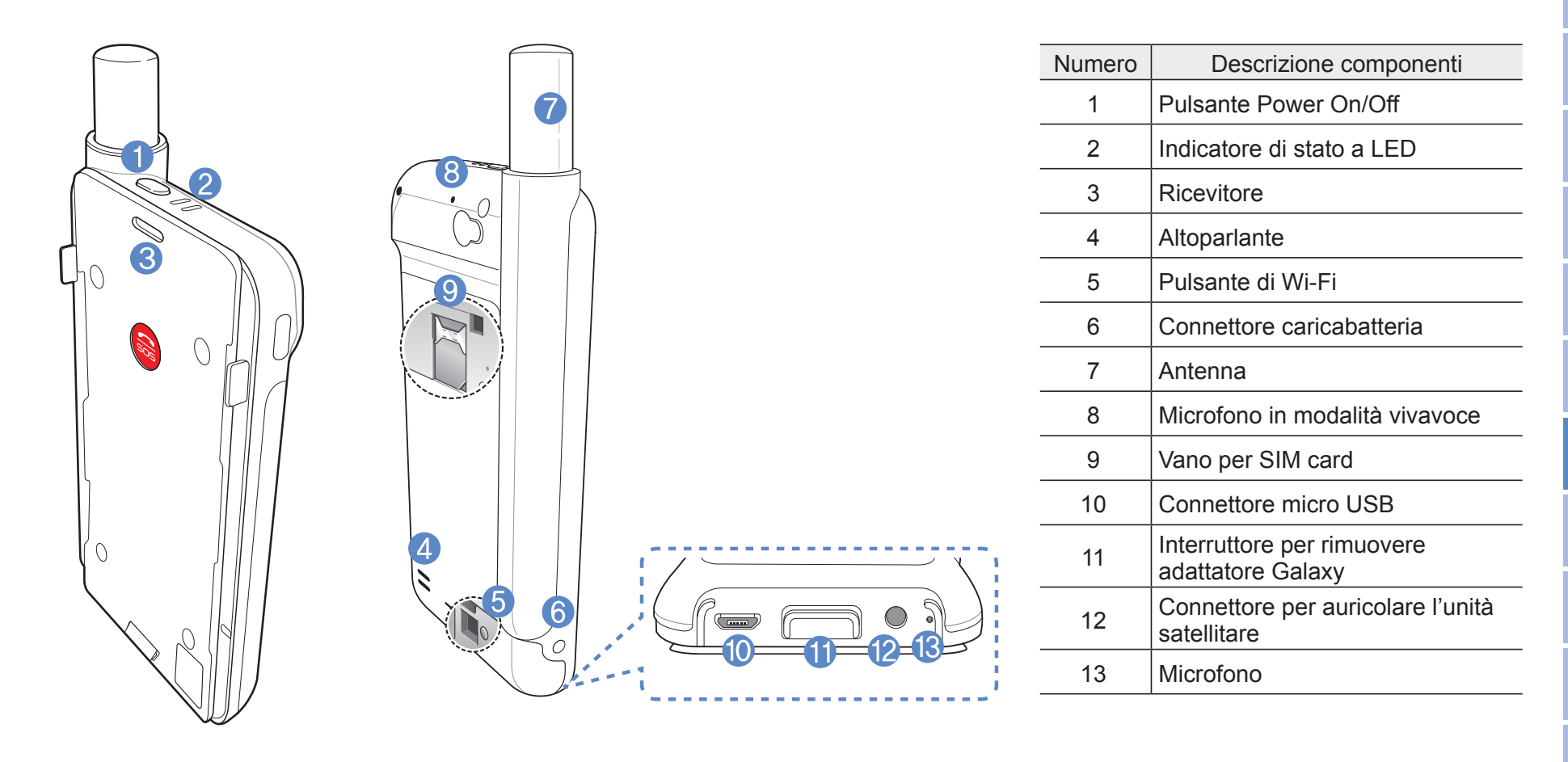

中文

# Preparazione

l'unità satellitare utilizza la comunicazione satellitare che richiede una linea diretta con un satellite Thuraya. Al fine di ottenere la migliore connessione possibile, prestare attenzione alle seguenti indicazioni:

- Edifici alti, alberi alti e montagne possono ostruire la linea diretta con il satellite.
- Per connettersi alla rete satellitare, l'unità satellitare deve ricevere prima i dati sulla posizione da parte del GPS. Tale operazione potrebbe richiedere diversi minuti se il prodotto viene utilizzato in una nuova località.
- Estendere sempre completamente l'antenna quando si utilizza l'unità satellitare.

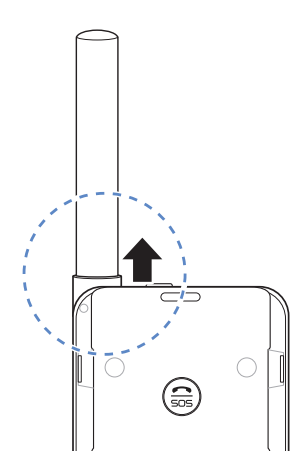

# Informazioni preliminari

## Installazione dell'Applicazione l'unità satellitare

Per poter utilizzare l'unità satellitare con il vostro smartphone, è necessario scaricare l'App Thuraya per l'unità satellitare gratuita; cercare l'App per l'unità satellitare nell'App Store di Google sul vostro smartphone e installare l'applicazione.

### **Inserire la SIM Card**

Per collegarsi alla rete satellitare Thuraya è necessario disporre di una SIM card. Assicurarsi di aver inserito una SIM card prima di inserire la batteria e accendere l'unità satellitare.

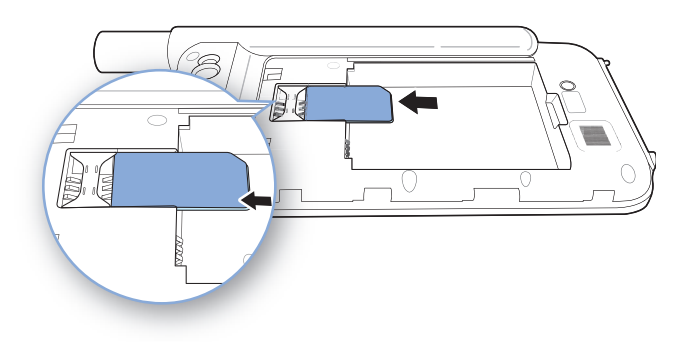

#### **Inserire la Batteria**

Rimuovere il coperchio della batteria dal l'unità satellitare spingendolo verso il basso (1) e facendolo scorrere sempre verso il basso (2).

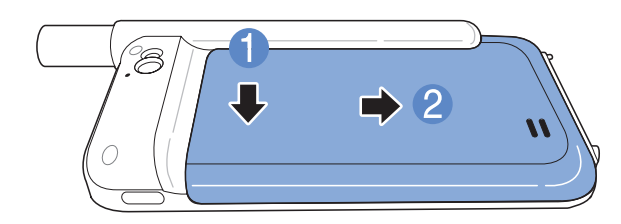

Inserire la batteria dalla parte superiore prima. Una volta che la batteria è in posizione, reinstallare il coperchio della batteria.

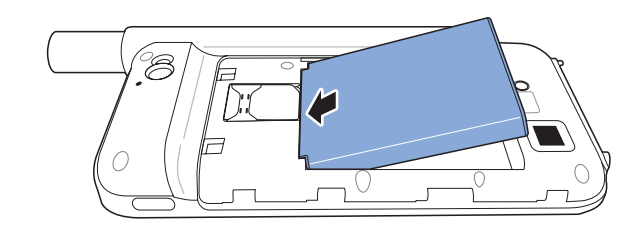

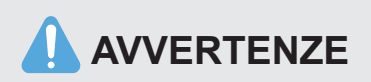

RISCHIO DI ESPLOSIONE SE LA BATTERIA VIENE SOSTITUITA DA UN'ALTRA DI TIPO ERRATO. SMALTIRE LE BATTERIE USATE IN BASE ALLE DISPOSIZIONI.

## Accensione del l'unità satellitare

Premere e tenere premuto il pulsante d'accensione per 2 secondi per accendere l'unità satellitare. I LED blu lampeggeranno e si sentirà un segnale acustico. l'unità satellitare è pronto per essere abbinato allo smartphone.

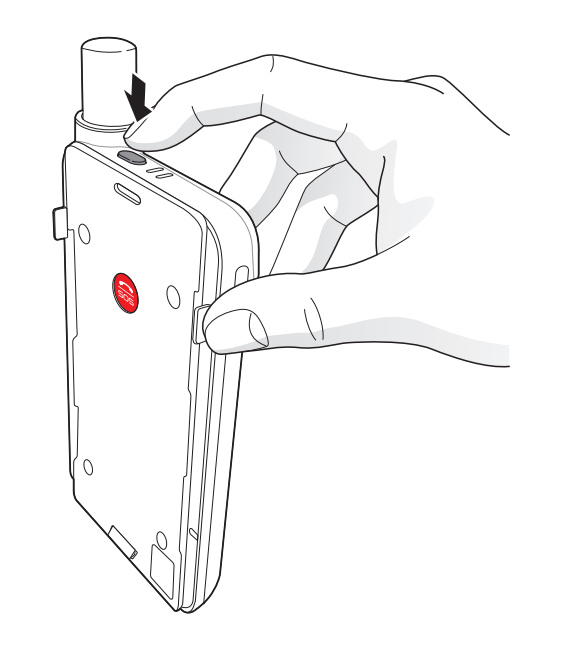

Per spegnere, premere e tenere premuto il tasto di accensione per 2 secondi finché tutti i LED rossi lampeggiano e si sente un segnale acustico. Ш

العربية

Manuale utente | ITALIANO

## Come usare l'unità satellitare

Per attivare la modalità satellitare sullo smartphone, sarà necessario abbinarlo all'unità satellitare tramite Wi-Fi. Seguire le seguenti istruzioni per abbinare i dispositivi:

- Sul smartphone andare su Impostazioni > Wi-Fi
  On per attivare Wi-Fi.
- 2 Selezionare ad esempio SAT0000000 dall'elenco per collegare l'unità satellitare al smartphone.
- ③ Aprire l'applicazione.

## Panoramica della Schermata Home

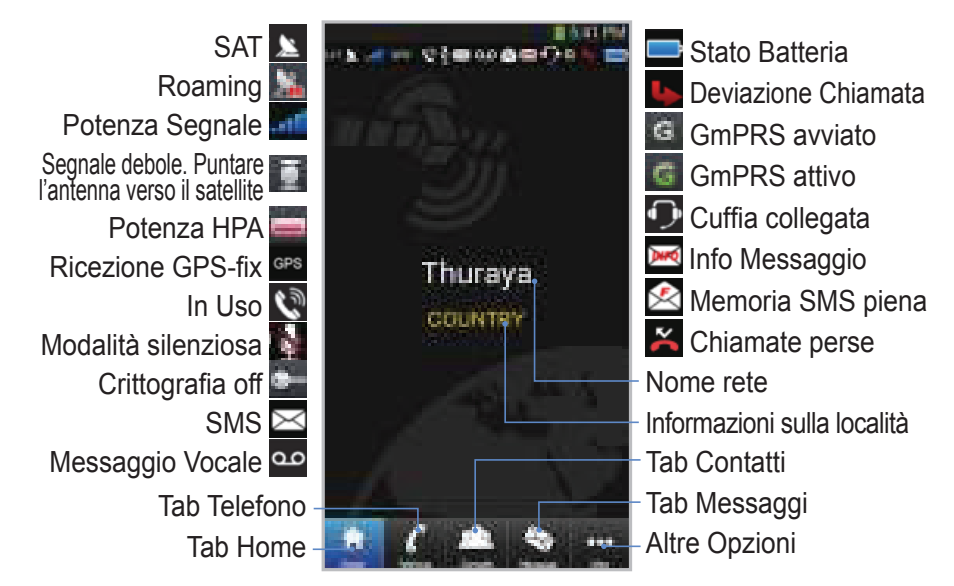

## Effettuare una Chiamata in Modalità Satellitare

Nel tab del Telefono è possibile inserire un numero direttamente, o selezionare un numero di telefono dai contatti dello smartphone.

Ш

## Chiamata d'emergenza senza smartphone

l'unità satellitare consente di effettuare e ricevere chiamate anche se non avete lo smartphone con voi. Il pulsante per le chiamate d'emergenza si trova tra l'unità principale e l'adattatore di espansione.

 $\bigcirc$ 

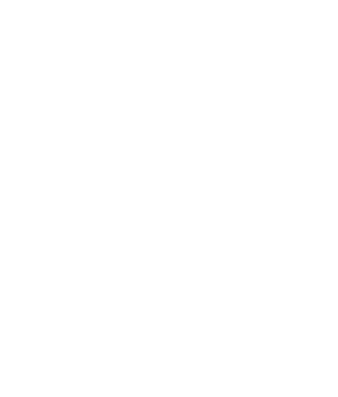

#### Impostare un numero per le chiamate d'emergenza

- 1) Selezionare Altro nella parte inferiore della schermata.
- 2) Selezionare Chiamata > Numero SOS.
- ③ Inserire un numero di telefono che si desidera impostare come numero d'emergenza sull'unità satellitare.
- (4) Premere **Fine**.

## 

Se non è memorizzato alcun numero di emergenze, il relativo pulsante inoltrerà la chiamata a un servizio emergenze (non disponibile in tutti i paesi) se è inserita una SIM card.

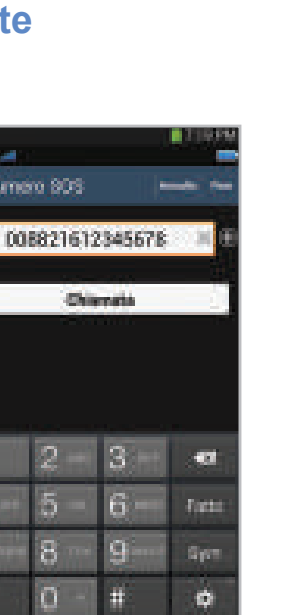

Kinnero SOS

中文

#### Manuale utente | ITALIANO

# Inviare un Messaggio

- 1) Selezionare il tab Messaggi.
- Inserire il numero di telefono o selezionarlo dai contatti.
- ③ Inserire il messaggio.
- ④ Premere Invio.

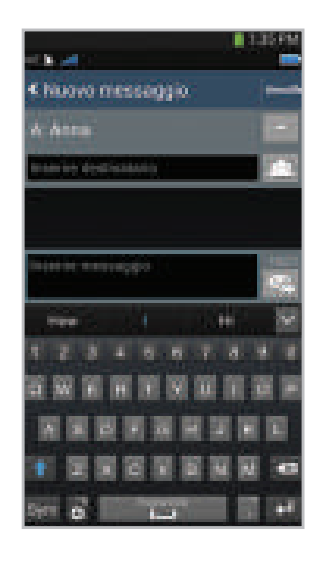

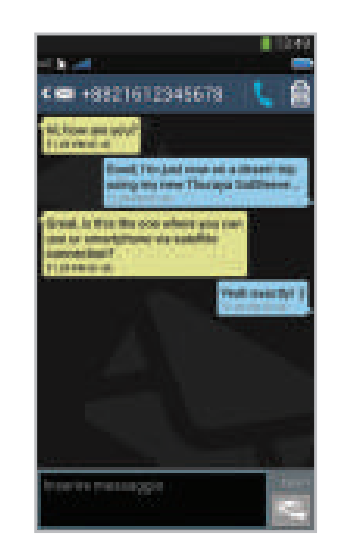

## Gestione Contatti

Quando si utilizza l'applicazione, si può accedere a tutti i propri contatti sullo smartphone. Se si crea un nuovo contatto nell'applicazione, il contatto sarà salvato nel telefono.

#### **Creare un Contatto**

- ① Premere **Contatti** sul fondo della schermata.
- 2 Premere +.
- ③ Inserire le informazioni relative e premere **Fatto**.

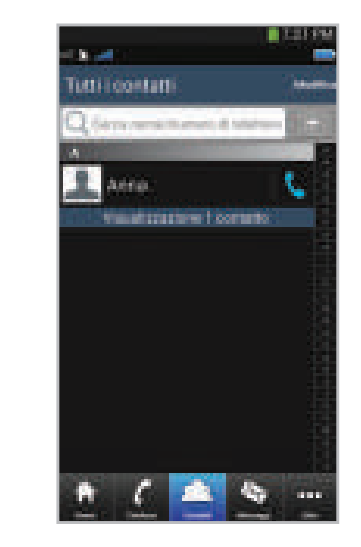

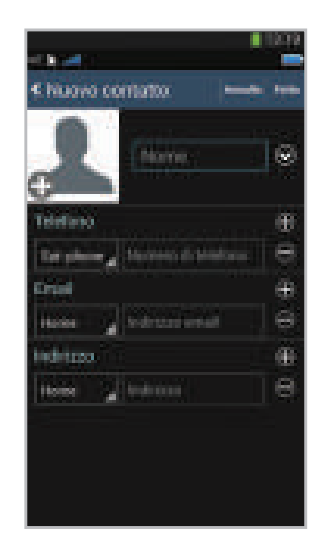

П

# Come utilizzare i dati satellitari sullo smartphone

Sullo smartphone è possibile utilizzare email, messaggi istantanei, social media e app smartphone tramite satellite passando ai dati satellitari nell'App.

- 1) Premere Altro.
- ② Premere Dati Satellite.
- ③ Selezionare On per attivare i dati satellitari e creare un access point Wi-Fi.
   (Opzionale: puoi cambiare SSID, password e tipo di sicurezza)
- ④ Uscire dall'applicazione, entrare in Impostazioni sul smartphone e attivare la Wi-Fi, quindi selezionare l'unità satellitare dall'elenco di reti per collegare il telefono all'unità satellitare (la password di default è 12345678).
- (5) Il tuo Samsung Galaxy è ora pronto per utilizzare i dati in modalità satellitare.

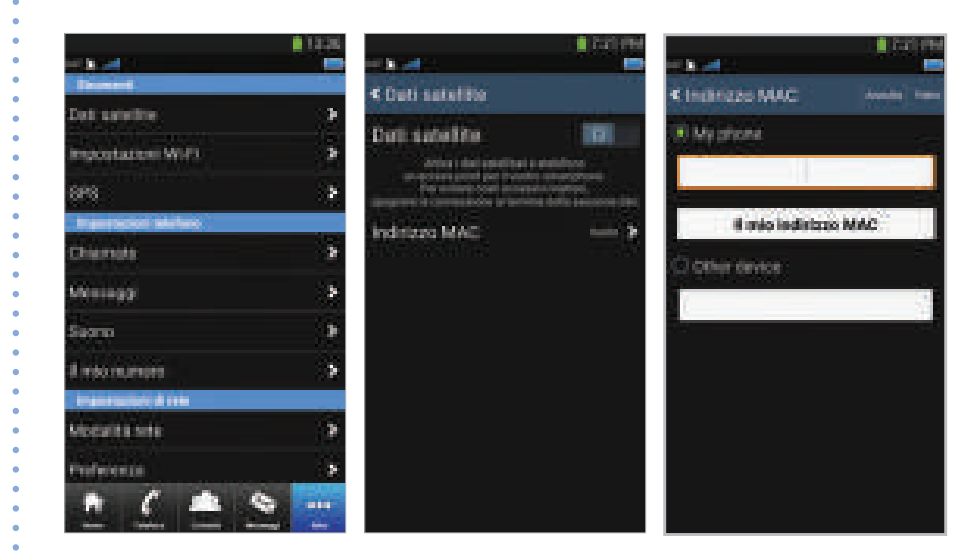

# Impostazioni

## Strumenti

È possibile attivare i dati satellitare e cambiare SSID, password e metodo di protezione della rete Wi-Fi. La funzione GPS consente di visualizzare le proprie coordinate correnti e inviarle tramite SMS.

#### Impost. telef.

Regolare le impostazioni per le Chiamate, i Messaggi, il Bluetooth e le Suonerie dell'unità satellitare.

## Impost. di rete

Selezionare le opzioni e le priorità di rete.

## Avanzate

E' possibile attivare e modificare il codice PIN, il codice di Blocco e impostare un Gruppo Utente Chiuso. È possibile controllare le impostazioni sul dispositivo incluso il numero IMEI, la versione dell'Applicazione, la versione del firmware. Con le impostazioni di fabbrica vengono ripristinate le impostazioni di default.

# Caricamento della Batteria

Collegare il caricatore sulla parte inferiore sinistra dell'unità satellitare.

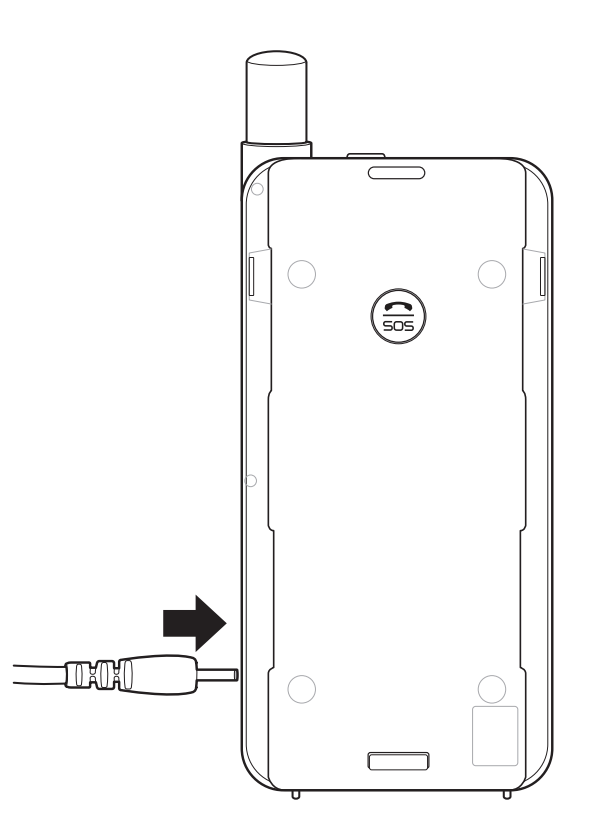

Ш

## Opzionale: Collegare un PC o un portatile all'unità satellitare

l'unità satellitare vi consente inoltre di utilizzare Internet e le e-mail via satellite sul vostro portatile oppure sul PC collegandovi a esso con il cavo dati USB.

#### Installare il driver USB

- 1 Scaricare il driver USB dell'unità satellitare dal sito web di Thuraya (www.thuraya.com/support).
- ② Installare il driver sul PC oppure sul portatile.
- ③ Accendere l'unità satellitare e collegarlo al PC oppure al laptop usando il cavo USB.

#### Installare il modem l'unità satellitare su PC/ portatile

- Selezionare Start > Impostazioni > Pannello di controllo > Sistema > Hardware > Gestione dispositivo.
- 2 Spuntare la porta seriale USB dell'unità satellitare (ad es. COM40).
- ③ Selezionare Start > Impostazioni > Panello di controllo > Telefono e modem.
- ④ Selezionare il tab Modem e premere Aggiungi.

- (5) Selezionare la casella "Non rilevare modem; selezione da un elenco." e premere Avanti.
- 6 Selezionare e premere Modem 56000 bps standard e premere Avanti.
- Selezionare la porta seriale USB spuntata precedentemente nella fase 2 e premere Avanti.
- 8 Al termine dell'installazione del modem premere Avanti.

#### Creare una connessione remota

- Selezionare Start > Impostazioni > Panello di controllo > Centro di rete e condivisione.
- 2 Selezionare e premere Imposta una nuova rete o connessione.
- ③ Selezionare e premere Imposta connessione remota e poi Avanti.
- ④ Inserire \*99# nel campo del numero di telefono remoto. Non è necessario inserire nome utente e password.
- 5 Aggiungere il nome della connessione e premere Connetti.
- 6 Utilizzare Internet con la nuova connessione remota creata.

## Guida alla risoluzione dei problemi

| Problema                                                   | Soluzione                                                                                                    |
|------------------------------------------------------------|----------------------------------------------------------------------------------------------------|
| Impossibile<br>effettuare/ricevere<br>chiamate.            | Estendere completamente l'antenna<br>e verificare di avere una sufficiente<br>copertura di rete. Consultare pagina 2.                                                                                                    |
| Impossibile<br>sentire le<br>suonerie.                     | L'applicazione è attiva?<br>Nel caso in cui l'applicazione non è<br>attiva, si avvertirà una vibrazione per le<br>chiamate e i messaggi in arrivo.                                                                                                    |
| La batteria non si carica.                                 | Verificare che il caricatore sia saldamente collegato all'unità satellitare.                                                                                                    |
| Il telefono<br>visualizza<br>solo chiamate<br>d'emergenza. | Verificare che la SIM carta non sia<br>sporca o danneggiata.<br>La SIM card deve essere attiva. Se ci<br>si trova all'estero deve essere attivo il<br>servizio di Roaming quando si utilizza<br>una SIM card non di Thuraya nell'unità<br>satellitare. |
| Nessuna rete                                               | Assicurarsi che la linea diretta di<br>collegamento con il satellite non sia<br>ostruita da edifici alti, alberi alti e<br>montagne.                                                                                                    |

| Problema                                                                                                    | Soluzione                                                                                                    |
|----------------------------------------------------------------------------------------------------|----------------------------------------------------------------------------------------------------|
| Le chiamate<br>nella modalità<br>satellitare<br>vengono interrotte<br>in presenza di una<br>chiamata GSM o<br>3G in arrivo. | l'unità satellitare e progettata per dare<br>priorità alle chiamate GSM o 3G. Perciò<br>quando si riceve una telefonata GSM<br>o 3G mentre è in corso una chiamata<br>satellitare, quest'ultima viene interrotta. |
| Impossibile<br>collegarsi alla rete<br>Wi-Fi.                                                                               | Verificare che la password della Wi-Fi<br>nell'App corrisponda a quella del vostro<br>telefono.                                                                                                    |